# DYMO LabelWriter 450 Druckereinstellung

Dieser Kurzleitfaden erläutert die Schritte zur Überprüfung und Einstellung des passenden Etikettenformates auf dem Windows-Betriebssystem.

## Installation

# Wichtig: Installieren Sie als erstes die Treibersoftware, bevor Sie den Drucker an den PC anschließen!

Die aktuelle Software finden Sie unter folgendem Link:

http://download.dymo.com/dymo/Software/Win/DLS8Setup.8.7.3.exe

Folgen Sie den Anweisungen im Installationsprogramm. Danach können Sie die folgenden Grundeinstellungen vornehmen.

## Ablauf

- 1. In der Windows-Systemsteuerung das Modul GERÄTE UND DRUCKER auswählen.
- 2. Rechtsklick auf den DYMO-Drucker und Auswahl DRUCKEREIGENSCHAFTEN.

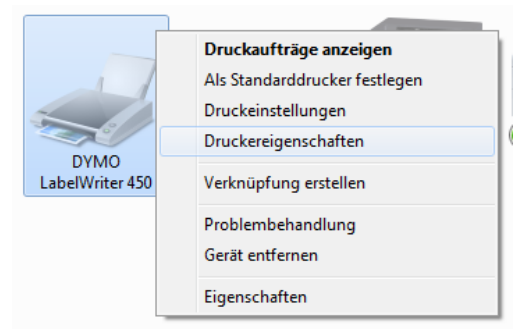

#### 3. Klick auf *EINSTELLUNGEN*.

| Farbverwaltung                   | sic Sic                     | Sicherheit |            | Geräteeinstellungen |  |
|----------------------------------|-----------------------------|------------|------------|---------------------|--|
| Allgemein                        | Freigabe                    | Ansch      | lüsse      | Erweitert           |  |
|                                  | YMO LabelWriter 4           | ¥50        |            |                     |  |
| Standort:                        |                             |            |            |                     |  |
| Kommentar:                       |                             |            |            |                     |  |
| Modell: DY                       | 'MO LabelWriter 4           | 50         |            |                     |  |
| Farbe: Nein                      |                             | Verfügbar  | es Papier: |                     |  |
| Beidseitiger Dru<br>Hefter: Nein | ıck: Nein                   | 30252 Ad   | dress      | ^                   |  |
| Geschwindigke<br>Max. Auflösung  | it: Unbekannt<br>j: 600 dpi |            |            | -                   |  |
|                                  | Eins                        | stellungen | Tests      | eite drucken        |  |

Seite 1 von 3

4. Klick auf **ERWEITERT**.

| Druckeinstellungen für DYMO LabelWriter | 450                     |
|-----------------------------------------|-------------------------|
| Layout Papier/Qualität                  |                         |
| Ausrichtung:                            |                         |
| A Hochformat                            |                         |
| Seitenreihenfolge:                      |                         |
| Von vorne nach hinten 👻                 |                         |
| Seitenformat                            | =                       |
| Seiten pro Blatt 1 👻                    |                         |
| Ränder zeichnen                         |                         |
|                                         |                         |
|                                         |                         |
|                                         |                         |
|                                         |                         |
|                                         |                         |
|                                         | Erweitert               |
|                                         | OK Abbrechen Übernehmen |

5. In der Zeile **PAPIERGRÖße** das Format **11354 Multi-Purpose** auswählen.

| Erweiterte Optionen für DYMO LabelWriter 450                                                                                                    | x |
|----------------------------------------------------------------------------------------------------|---|
| Erweiterte Dokumenteinstellungen für DYMO LabelWriter 450<br>Papiergröße: 11354 Multi-Purpose<br>Papiergröße: 11354 Multi-Purpose<br>Papiergröße: 11 |   |
| OK Abbreche                                                                                                    | n |

6. Alle Dialoge mit **OK** schließen.

## Weitere Etikettenformate

Das in velo.port voreingestellte Etikettenformat ist das DYMO-Etikett ArtNr 11354 mit den Abmessungen 57 x 32 mm.

Sollten Sie ein anderes Etikett benötigen, stellen Sie den Druckertreiber bitte gemäß obiger Anleitung auf das gewünschte Format ein und melden Sie uns die neuen Abmessungen unter support@velocom.de.

# Einstellung in velo.port

Um in velo.port den schnellstmöglichen Etikettendruck nutzen zu können, gehen Sie bitte in die velo.port-Einstellungen unter *Extras>>EINSTELLUNGEN>>DRUCK* und wählen Sie dort Ihren Etikettendrucker aus der Liste aus:

| Etikettendrucker:                      | DYMO LabelWriter 450   Informationen zum Etikettendrucker                                                                                                    |  |  |  |  |
|----------------------------------------|----------------------------------------------------------------------------------------------------|--|--|--|--|
|                                        | Direkter Etikettendruck ohne Druckerabfrage                                                                                                    |  |  |  |  |
| Etikettenformat                        |                                                                                                    |  |  |  |  |
| Image: S7x32, Dymo 11354 Multi-Purpose |                                                                                                    |  |  |  |  |
| O Benutzerdefiniertes Format           |                                                                                                    |  |  |  |  |
| O Kein Etikettenformat definiert       |                                                                                                    |  |  |  |  |
| Hinweis: Das Etiko<br>Bei Änderungswü  | ettenformat kann nur durch den velo.port-Support gesetzt werden.<br>Inschen oder Aktivierung eines Etikettenformats wenden Sie sich bitte an support@velocom.de |  |  |  |  |

## Direkter Etikettendruck

Diese Funktion aktiviert den Druck von Etiketten ohne vorherige Abfrage des Druckers. Bitte überprüfen Sie bei der ersten Verwendung das Druckbild und melden Sie sich bei Abweichungen mit einem Foto des Ausdrucks bei uns (<u>support@velocom.de</u>).

Programmiert wurde der Direktdruck für den von uns empfohlenen Dymo LW450, sollte aber auch bei anderen Modellen funktionieren.